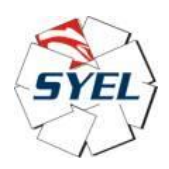

# Nota generale sull'RTE (Real Time Engine) e sulla visualizzazione delle pagine grafiche nell'ecosistema Syel + Codesys

13-01-2023

## **Draft**, version 1.0

### **Installazione di RTE sul target P10L**

Vediamo come scaricare su un terminale video HMI P10L "vergine" (sia CM3 che CM4, ovvero Raspberry PI Compute Module 3 e 4) il supporto real time, ovvero l'RTE (Real Time Engine) dal PC-host-Windows (x86, x64), dove sopra gira l'ambiente di sviluppo Codesys IDE, poi come scaricare l'applicazione di lavoro da noi sviluppata, e come viene gestita la visualizzazione grafica delle pagine dell'applicazione di lavoro.

Per condurre queste prove, abbiamo collegato via ethernet il nostro PC-host-Windows, con sopra Codesys-IDE (versione 3.5, service pack 17, nel nostro caso), con la porta ethernet del P10L-CM4 (con P10L-CM3 sarebbe la stessa cosa).

Facciamo prima questo:

| Ir | n linea 🛛 Debug       | Тос        | ols             | Guida                            |     |                                                                                                    |         |        |                                                      |                              |         |
|----|-----------------------|------------|-----------------|----------------------------------|-----|----------------------------------------------------------------------------------------------------|---------|--------|------------------------------------------------------|------------------------------|---------|
|    | 用制制剂                  | ø          | Gestore pacch   | netti                            |     | Ø → = %                                                                                                    | Ç⊒ ⊊⊒ d | = →I 2 | \$   +   🎫   🖅 🗸                                     |                              |         |
|    |                       | 1          | Repository lib  | rerie                            |     |                                                                                                    |         |        |                                                      |                              |         |
| g  | s 📝 🛉 Devic           | 1          | Repository dis  | spositivi                        |     | EtherCAT_test2                                                                                                  | 1       | TMC460 | _select_mode                                         | s4000_DigitalC               | Outputs |
|    | Impostazioni co       | -          | Repository sti  | li di visualizzazione            |     |                                                                                                    |         |        |                                                      |                              |         |
|    |                       |            | Repository de   | lle licenze                      | 1   |                                                                                                    |         |        |                                                      |                              |         |
|    | Applicazioni          | -0         | OPC UA Infor    | mation Model Repository          | - 1 |                                                                                                    |         |        |                                                      |                              |         |
|    | Salva e ripristin     |            | Gestore di lice | enze                             | - 1 | i —                                                                                                    |         |        |                                                      |                              |         |
|    | · · ·                 | $\bigcirc$ | Lettore del dis | spositivo                        | Ī   |                                                                                                    |         |        |                                                      |                              |         |
|    | File                  |            | Personalizza    |                                  |     | in the second second second second second second second second second second second second second second second | )       |        | •                                                    |                              |         |
|    | Log                   |            | Opzioni         |                                  | - 1 | Gateway                                                                                                    |         |        |                                                      | -                            |         |
|    | 209                   |            | Importazione    | ed esportazione opzioni in corso |     |                                                                                                    |         | $\sim$ | raspberrypi (attivo)                                 |                              | $\sim$  |
|    | Impostazioni PL       | •          | Scripting       |                                  | • s | • 42                                                                                                    |         |        | Nome del dispositivo:<br>raspbenypi                  |                              |         |
|    | Shell PLC             |            | Edge Gateway    | (                                | →   |                                                                                                    |         |        | Tedalar del dia estima                               |                              |         |
|    |                       |            | Miscellaneou    | s                                | →   | <b>–</b>                                                                                                    |         |        | 0301.3091                                            |                              |         |
|    | Utenti e gruppi       |            | Update Edge     | Gateway                          |     |                                                                                                    |         |        | Target ID:                                           |                              |         |
|    | Diritti di accesso    |            | Update Rasph    | erry Pi                          |     |                                                                                                    |         |        | 0000 0011                                            |                              |         |
|    | Diritti relativi ai s | simbo      | li              |                                  |     |                                                                                                    |         |        | Tipo di sistema di destin<br>4102                    | azione:                      |         |
|    | Licensed Softwa       | ire Me     | trics           |                                  |     |                                                                                                    |         |        | Fornitore del sistema di<br>3S - Smart Software Solu | destinazione:<br>ıtions GmbH |         |
|    | Elenco attività       |            |                 |                                  |     |                                                                                                    |         |        | Versione del sistema di 0<br>4.4.0.0                 | destinazione:                |         |

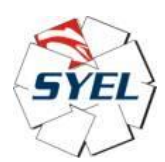

Codesys on Syel  $\rightarrow$  RTE + TargetVISU

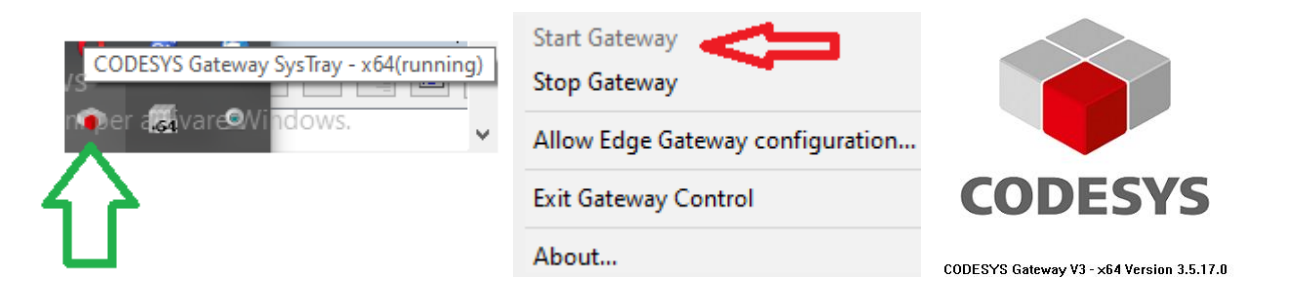

Uno schema funzionale di massima:

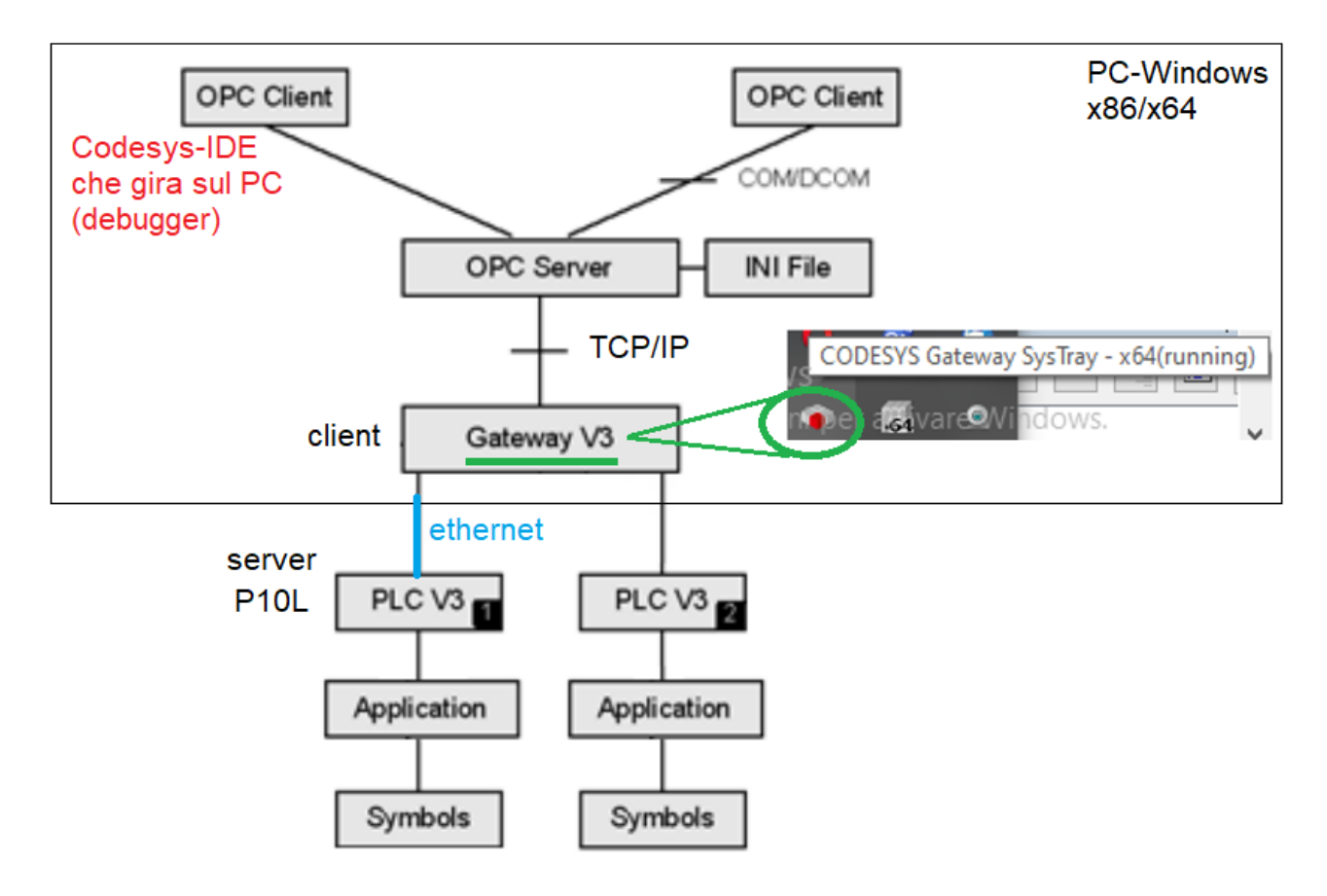

Da notare che il processo Codesys-Gateway-SysTray deve essere avviato (Start Gateway), se si vuole che il blocchetto Gateway abbia il pallino di color verde e non nero. Con Gateway avviato (pallino verde), Codesys-IDE può, via OPC-UA/TCP, comunicare con P10L (PLC). All'inizio, ovvero con P10L vergine, è normale avere il blocchetto Raspberry PI con pallino nero, questo perché adesso, su P10L (= Raspberry PI by Syel), non abbiamo ancora installato il processo RTE.

Fare quanto segue:

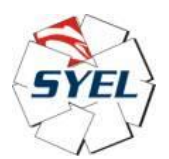

| Text Text | NopenExam   | ple.project -                           | CODESYS        |                   |                |          |          |             |            |            |          |               |
|-----------|-------------|-----------------------------------------|----------------|-------------------|----------------|----------|----------|-------------|------------|------------|----------|---------------|
| File      | Modifica    | Visualizza                              | Progetto       | Compila           | zione          | e        | In lin   | ea D        | ebug       | Tools      | Finestre | Guida         |
| 1 🖻       |             | ഗവ %                                    | ħ®×            | M 🖓               | <b>6</b>       | <u>_</u> | Щ        | 11 1        | [2]        | la   🏪     | · 🖻   🏙  | Applicati     |
| _         |             |                                         |                |                   |                |          |          |             |            |            |          |               |
| Raspber   | rry Pi      |                                         |                | •                 | <b>џ</b>       | ×        | gs       | /1          | Devic      | e x 🔮      | HTTPClie | nt_Task       |
| 🖌 Logi    | n credentia | als                                     |                |                   |                |          | In       | nposta      | zioni co   | municazior | ni       | Sfoglia la re |
| Userna    | me          | pi                                      |                |                   |                |          | -        |             |            |            |          | 1             |
| Passwo    | ord         |                                         | 234            |                   |                | ]        | A        | pplicazi    | oni        |            |          |               |
| SSH       | login based | l on key                                |                |                   |                |          | Sa       | alva e ri   | pristina   | 9          |          |               |
|           |             |                                         |                |                   |                |          | Fi       | ile         |            |            |          |               |
| ∡ Sele    | ct target   |                                         |                |                   |                |          | Lo       | og          |            |            |          |               |
| IP Addr   | ess         | 192.168.25.                             | 107            | Scan              |                |          | In       | nposta      | zioni PL   | с          |          |               |
| ⊿ COD     | ESYS Runt   | ime Package                             | e ———          |                   |                | 1        | sł       | hell PLC    |            |            |          |               |
|           | ~           | 3.5.11.20<br>3.5.16.20<br>4.0.1.0 (rasp | berry, armhf)  |                   |                |          | U        | tenti e j   | gruppi     |            |          |               |
| Versior   | ~           |                                         | oen yy anniny  |                   |                |          | D        | iritti di a | accesso    |            |          |               |
|           |             |                                         |                |                   |                |          | D        | iritti rel  | ativi ai s | simboli    |          |               |
|           |             |                                         |                |                   |                |          | Li       | icensed     | Softwa     | re Metrics |          |               |
|           |             | Instal                                  |                | Remove            |                |          | El       | lenco at    | tività     |            |          |               |
| Packag    | e directory | C:\Users\Enri                           | coMolinari\COD | ESYS (            |                |          | St       | tato        |            |            |          |               |
| 🔺 Addi    | tional Pack | age                                     |                |                   |                | C        |          |             |            |            |          |               |
|           | Install     | - Sei                                   | nza nome - Bl  | occo note         | : ai w         | rindo    | ows      |             |            |            |          |               |
| Syst      | em —        |                                         | ers\Enrico     | mato Vi<br>Molina | sualiz<br>ari\ |          | ,<br>FSY | S Con       | trol       | for Ra     | soberry  | / PT          |
|           | System Inf  | fo                                      |                |                   |                | 200      |          | 2 201       |            |            |          |               |
| 4 Dunt    | imo         |                                         |                |                   |                |          |          |             |            |            |          |               |

Stiamo quindi selezionando, nell'opportuno path del PC-host-Windows, il run-time RTE che vogliamo installare sul target P10L, in questo caso l'RTE più recente, ovvero il 4.4.0.0. L'IP è ovviamente quello del target P10L.

Clicchiamo sul bottone Install:

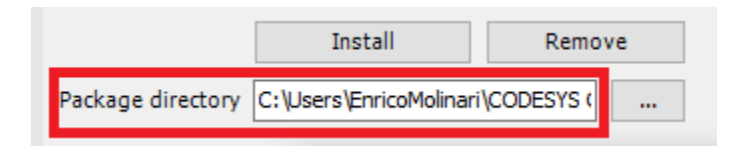

Alla fine del trasferimento, abbiamo installato sul target P10L questo pacchetto qui:

Decode Sys Control for Raspberry PI 4.4.0.0.package 13/06/2022 10:33 CODESYS Package 35.948 KB

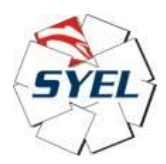

Sul target P10L, se battiamo il comando "top" da shell, dobbiamo vedere che il processo RTE è installato e correttamente in esecuzione, insieme a tutti gli altri processi concorrenti su Linux:

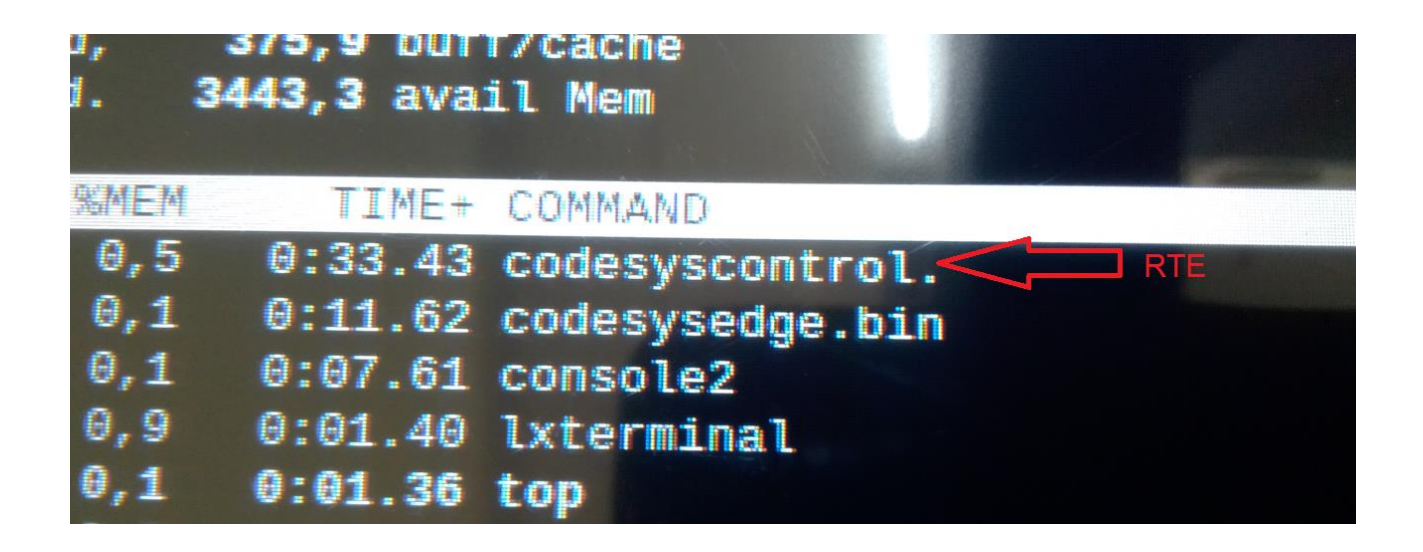

Adesso Codesys-IDE ci fa questa osservazione:

| Impostazioni comunicazioni  | Sfoglia la rete   Gateway - Dispositivo -                                                                                                    |                                                                     |
|-----------------------------|----------------------------------------------------------------------------------------------------|---------------------------------------------------------------------|
| Applicazioni                |                                                                                                    |                                                                     |
| Salva e ripristina          |                                                                                                    |                                                                     |
| File                        |                                                                                                    | •                                                                   |
| Log                         | Gateway                                                                                                    | raspherrypi (attivo)                                                |
| Impostazioni PLC            | IP-Address:                                                                                                    | Nome del dispositivo:                                               |
| Shell PLC                   | Port:                                                                                                    | Indirizzo del dispositivo:                                          |
| Utenti e gruppi             | 1217                                                                                                    | 0301.3091                                                           |
| Diritti di accesso          |                                                                                                    | 0000 0011                                                           |
| Diritti relativi ai simboli | Install or update Edge Gateway                                                                                                    | di sistema di destinazione:                                         |
| Licensed Software Metrics   | We discovered that on your target is no current 'CODESYS Edge                                                                                                    | itore del sistema di destinazione:<br>Smart Software Solutions GmbH |
| Elenco attività             | Gateway for Linux' installed. We highly recommend installing the<br>newest version. Do you want to install the newest version of 'CODESYS<br>Edge Gateway for Linux' on this target? | ione del sistema di destinazione:<br>.0                             |
| Stato                       |                                                                                                    |                                                                     |
| Informazione                | Sì No                                                                                                    |                                                                     |

Noi clicchiamo SI, quindi si avvia l'installazione sul target P10L di questo secondo pacchetto:

CODESYS Edge Gateway for Linux 4.4.0.0.package 13/06/2022 14:20 CODESYS Package 12.836 KB

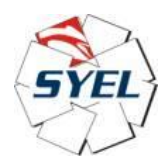

Sul target P10L, se battiamo il comando "top" da shell, dobbiamo vedere che il processo codesysedge.bin è installato e correttamente in esecuzione, insieme a tutti gli altri processi concorrenti su Linux:

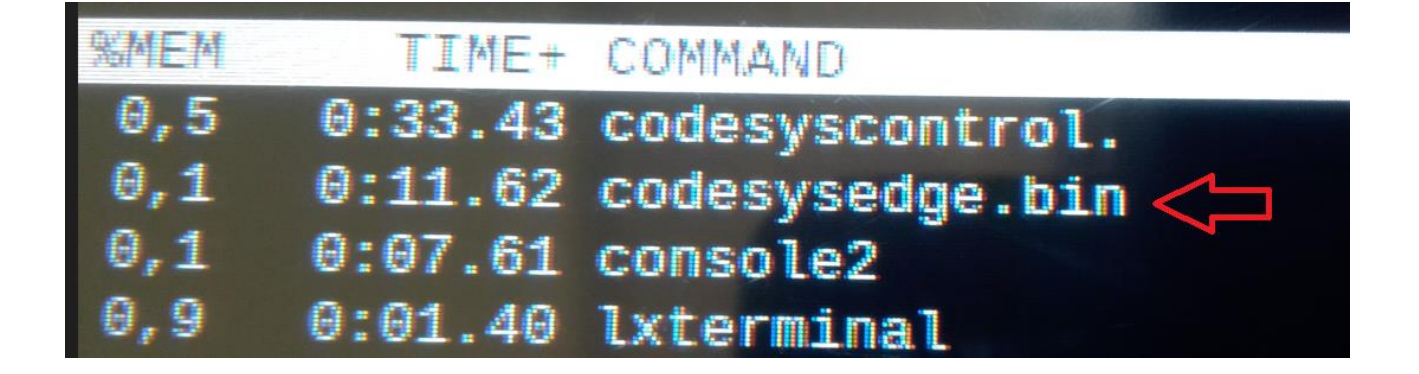

Questa è la situazione al momento:

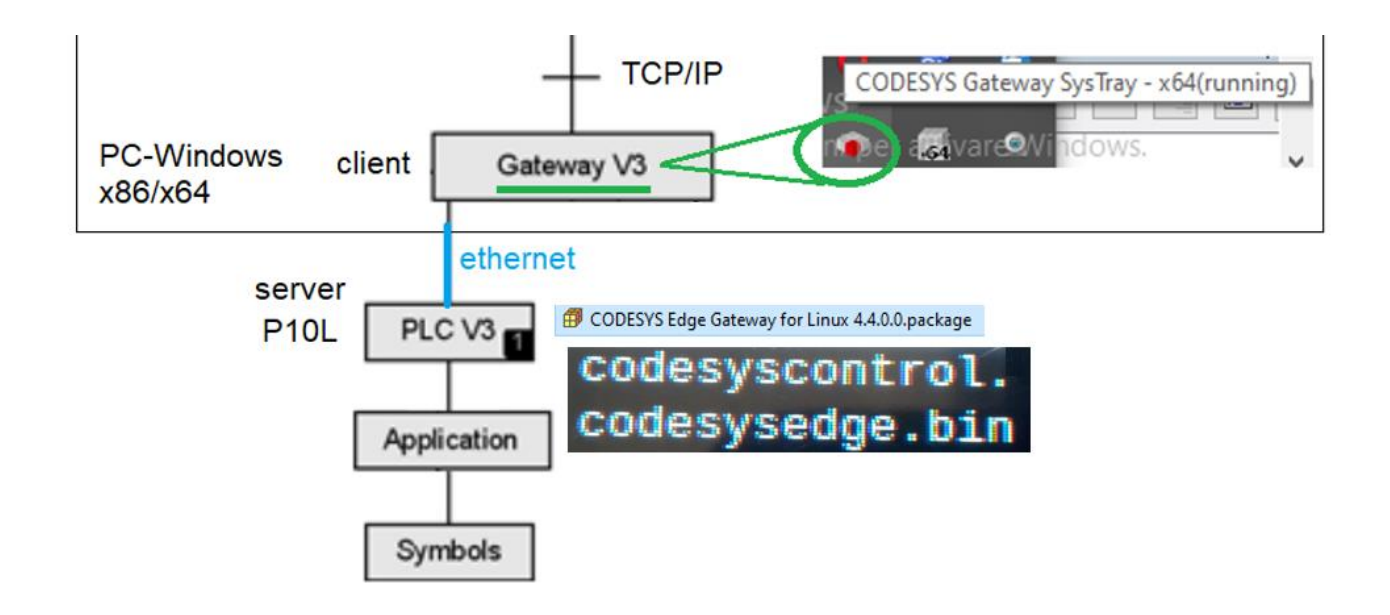

Adesso se diciamo al client OPC-UA/TCP di Codesys-IDE di sfogliare la rete, lui trova il server OPC-UA/TCP in ascolto sulla porta 1217, poiché il processo RTE appena scaricato sul target P10L è già operativo, ed è lui che implementa tale server TCP, che fra poco funzionerà prima come bootloader, e poi come supporto real-time.

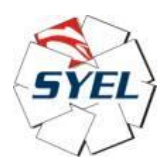

### Codesys on Syel $\rightarrow$ RTE + TargetVISU

| itivi 👻 🕂 🗙                                 | gs 🔐 Device 🗙 🧐 HTTPClie   | nt_Task Gestore libreria de EtherCAT_test2                                                                                                    | TMC460_select_mode s4000_DigitalOutputs |
|---------------------------------------------|----------------------------|----------------------------------------------------------------------------------------------------|-----------------------------------------|
| CANopenExample                              | Impostazioni comunicazioni | Sfoglia la rete   Gateway +   Dispositivo +                                                                                                    |                                         |
| E I Logica PLC                              | Applicazioni               | 7                                                                                                    |                                         |
| CNC settings                                | Salva e ripristina         |                                                                                                    |                                         |
| CANbus Examples     CANopen Master Examples | File                       |                                                                                                    | •                                       |
| CANopen Slave Examples     GONC             | Log                        | Galeway                                                                                                    | √ raspberrypi (attivo)  √               |
| 🥔 GVL<br>🏈 GVLA                             | Impostazioni PLC           | IP-Address:<br>localhost                                                                                                    | Nome del dispositivo:<br>raspbenypi     |
| Gestore libreria                            | Shell PLC                  | Port:<br>1217                                                                                                    | Indirizzo del dispositivo:<br>0301.3091 |
| Cyde_PLC_(PRG)                              | Utenti e gruppi            | Selations disperitive                                                                                                    | Target ID:                              |
| Gcode_Interpreter (PRG)                     | Diritti elativi ai simboli | Selezionare il percorso di rete al controllo                                                                                                    |                                         |
|                                             | Licensed Software Metrics  | Action of the second second | Nome del<br>dispositivo:                |
| POU_CNC (PRG)                               | Elenco attività            |                                                                                                    | Driver:                                 |
|                                             | Stato                      |                                                                                                    | IP-Address:                             |
| POU_RX_Puzzle (PRG)                         | Informazione               |                                                                                                    | Port:                                   |
| POU_TCP_Local_Tx (PRG)                      |                            |                                                                                                    | 1217                                    |

### Cliccare qui:

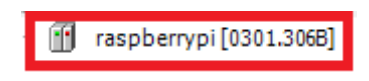

Per trasformare questo pallino nero:

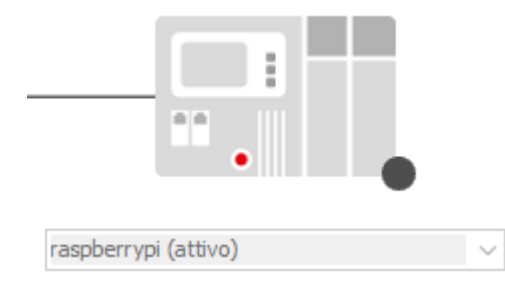

in verde.

Adesso Codesys ci dice questo:

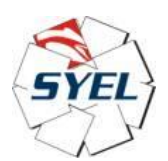

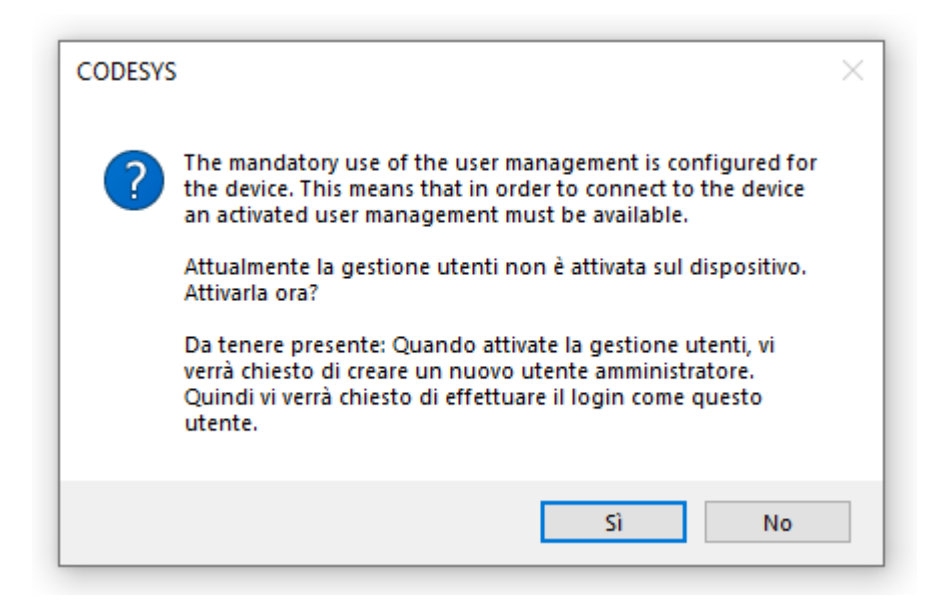

#### Clicchiamo su SI.

Poi facciamo così:

|                                                                                        | Gateway                                                                                                    |                                      |
|----------------------------------------------------------------------------------------|----------------------------------------------------------------------------------------------------|--------------------------------------|
|                                                                                        | ateway-1 🗸 🗸                                                                                                    | pberrypi                             |
| IF<br>Id                                                                               | -Address: Pre<br>calhost                                                                                                    | mere ESC per interrompere la scansio |
| Pr<br>12                                                                               | ort:<br>217                                                                                                    |                                      |
|                                                                                        |                                                                                                    |                                      |
| Aggiungi utente del disp                                                               | ositivo                                                                                                    | ×                                    |
|                                                                                        |                                                                                                    | ~                                    |
| Nome                                                                                   | pi                                                                                                    |                                      |
| Nome<br>Gruppo predefinito                                                             | pi<br>Administrator                                                                                                    |                                      |
| Nome<br>Gruppo predefinito                                                             | pi<br>Administrator                                                                                                    |                                      |
| Nome<br>Gruppo predefinito<br>Password                                                 | pi<br>Administrator<br>••••• 1234                                                                                                    | ~<br>~                               |
| Nome<br>Gruppo predefinito<br>Password<br>Conferma password                            | pi<br>Administrator<br>••••• 1234<br>•••••                                                                                                    | ~<br>~                               |
| Nome<br>Gruppo predefinito<br>Password<br>Conferma password<br>Sicurezza della passwor | pi<br>Administrator<br>••••• 1234<br>••••• <br>d Debole                                                                                                    | ~<br>                                |
| Nome<br>Gruppo predefinito<br>Password<br>Conferma password<br>Sicurezza della passwor | pi<br>Administrator<br>••••• 1234<br>••••• <br>d Debole<br>✓ La password può essere modificata dall'utento                                                 | ~<br>~                               |
| Nome<br>Gruppo predefinito<br>Password<br>Conferma password<br>Sicurezza della passwor | pi<br>Administrator<br>••••• 1234<br>•••••<br>d Debole<br>✓ La password può essere modificata dall'utente<br>☐ La password deve essere modificata al primo | e<br>log-in                          |

Riproviamo a collegarci con il target P10L, ma ci viene detto questo, e noi reinseriamo i dati, gli stessi dati appena inseriti:

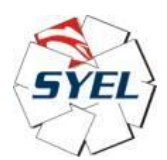

| G                                                          | Gateway                                                                                              |                                                  |
|------------------------------------------------------------|----------------------------------------------------------------------------------------------------|--------------------------------------------------|
| Gatteway-1                                                 | $\sim$                                                                                               | raspberrypi $\sim$                               |
| IP-Address:<br>localhost                                   |                                                                                                    | Premere ESC per interrompere la scansione.       |
| Port:                                                      |                                                                                                    |                                                  |
| Accesso utente al disposit                                 | tivo                                                                                                 | ×                                                |
| Al momento mano<br>dispositivo. Imme<br>che disponga dei d | a l'autorizzazione per eseguir:<br>ettere il nome utente e la pass<br>diritti di accesso necessarie. | e questa azione sul<br>word di un account utente |
| Nome dispositivo                                           |                                                                                                    |                                                  |
| Indirizzo dispositivo                                      | 0301.306B                                                                                            |                                                  |
| Nome utente                                                | pi                                                                                                   |                                                  |
| Password                                                   | ••••                                                                                                 | •                                                |
| Operazione:<br>Oggetto:                                    | Vista<br>"Device" 1234                                                                               |                                                  |
|                                                            |                                                                                                    | OK Annulla                                       |

Adesso ci viene ripresentato un popup leggermente diverso, e noi inseriamo gli stessi dati:

| G                                                           | ateway                                                                                                    |                                          |
|-------------------------------------------------------------|----------------------------------------------------------------------------------------------------|------------------------------------------|
| Satewayst                                                   | ✓ ras                                                                                                    | spberrypi 🗸                              |
| IP-Address:<br>localhost                                    | Pre                                                                                                    | emere ESC per interrompere la scansione. |
| Ports                                                       |                                                                                                    |                                          |
| Accesso utente al disposit                                  | ivo                                                                                                    | ×                                        |
| Al momento manca<br>dispositivo. Imme<br>che disponga dei d | a l'autorizzazione per eseguire que<br>ttere il nome utente e la password<br>liritti di accesso necessarie. | sta azione sul<br>di un account utente   |
| Nome dispositivo                                            | Device (CODESYS Control for Raspb                                                                           | perry Pi MC SL)                          |
| Indirizzo dispositivo                                       |                                                                                                    |                                          |
| Nome utente                                                 | pi                                                                                                    |                                          |
| Password                                                    | ••••                                                                                                    | ٥                                        |
| Operazione:<br>Oggetto:                                     | Vista<br>"Device" 1234                                                                                      |                                          |
|                                                             |                                                                                                    | OK Annulla                               |

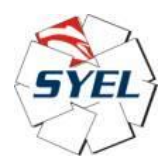

Adesso il target è pronto, nel senso che non solo il supporto a run-time RTE gira correttamente sul target P10L, ma il nostro PC-host-Windows, tramite il client OPC-UA/TCP di Codesys-IDE, è collegato correttamente al server OPC-UA/TCP implementato dall'RTE. PC e target si vedono, sono connessi, pallino verde.

|                          | Gateway |                                         |   |
|--------------------------|---------|-----------------------------------------|---|
| Gateway-1                | ~       | raspberrypi (attivo)                    | ~ |
| IP-Address:<br>localhost |         | Nome del dispositivo:<br>raspbenypi     |   |
| Port:<br>1217            |         | Indirizzo del dispositivo:<br>0301.306B |   |
|                          |         | Target ID:<br>0000 0011                 |   |

Adesso possiamo scaricare l'applicazione di lavoro sul target, facendo il Login:

|        |          |      | Л       | Ļ     |     |       |       |    |
|--------|----------|------|---------|-------|-----|-------|-------|----|
| izzazi | ione     |      | $\sim$  |       |     |       |       |    |
| evice  | : Logica | PLC] | - Oş    | Сğ.   | )÷  | н.    | *     | C  |
| Q.     | 68       |      | 10 L    |       |     |       |       |    |
| VLA    | 8        | as   | se 1 [D | Login | (AL | F+ F8 | ) App | li |
| enco   | elementi |      |         |       |     |       |       |    |

Poi facciamo il reset a caldo, per portare il program-counter alla prima istruzione dell'applicazione di lavoro:

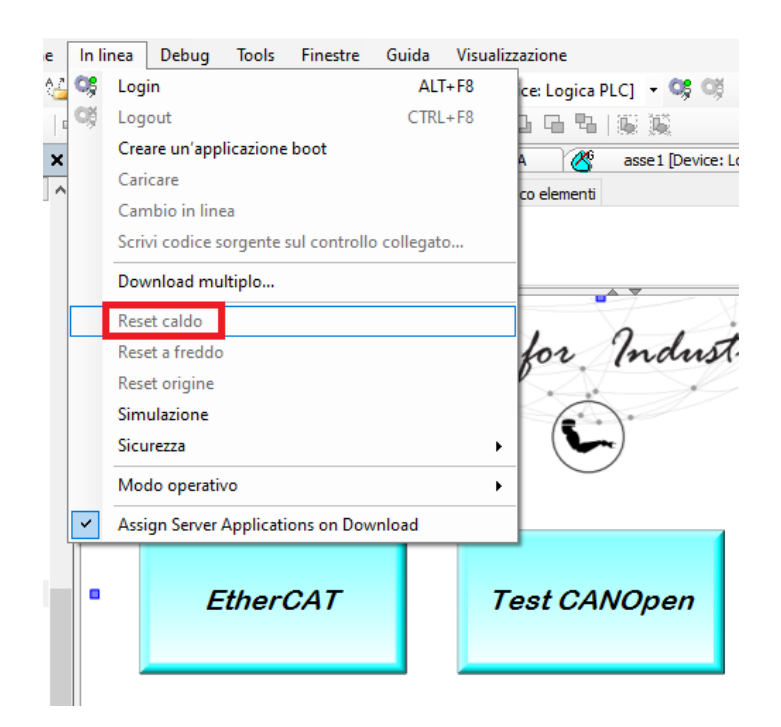

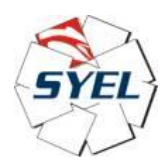

E adesso clicchiamo su run application:

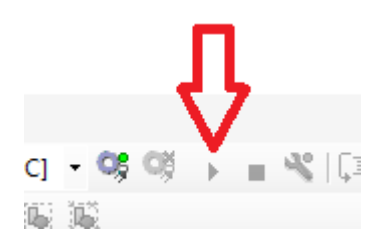

Adesso l'applicazione gira.

RTE è un framework, una engine, un motore sotterraneo che ha prima funzionato come bootloader TCP in ascolto su una porta, grazie al quale siamo riusciti ad inviare al target l'applicazione di lavoro, e da ora in poi RTE funziona appunto come framework, che fa il parsing di uno script, dove lo script è proprio l'applicazione di lavoro appena inviata.

RTE è un po' come .NET su PC-Windows, l'applicazione di lavoro è un po' come un programma scritto in C-Sharp.

### Visualizzazione delle pagine grafiche sul target P10L

Guardiamo qui:

| <b>-</b> ₽ X                                    | VISU_TASK TomCat460                                | u200_2_pot2_display                   |
|-------------------------------------------------|----------------------------------------------------|---------------------------------------|
| Task_TCP_Local_Rx (IEC-Tasks)  POU_TCP_Local_Rx | Visualizzazione di avvio                           | Base                                  |
| Task_TCP_Local_Tx (IEC-Tasks)                   | Nome del file htm                                  | webvisu                               |
| POU_TCP_Local_Tx                                |                                                    | 🔽 Utilizza come pagina predefinita    |
| POU_TX_PC                                       | Frequenza di aggiornamento (ms)                    | 200                                   |
| Task_TX_Puzzle (IEC-Tasks)                      | Dimensione standard del buffer di<br>comunicazione | 50000                                 |
| Task_UDP (IEC-Tasks)                            | Dimensione ottimale                                | Visualizza visualizzazioni utilizzate |
| POU_UDP                                         | Fisso     Isotropo                                 | ○ Anisotropo                          |
| VISU_TASK (IEC-Tasks)                           | Utilizza le opzioni di messa in scal               | a per le finestre di dialogo          |
| VisuElems.Visu_Prg                              | Larghezza client                                   | 1024                                  |
| VisualizationManager                            | Altezza client                                     | 600                                   |
| Base                                            |                                                    |                                       |
| CNC1_test                                       | Opzioni di rappresentazione                        |                                       |
| CNC2_test                                       | Disegna "antialiasizzato"                          |                                       |
| CNC3_test                                       | Immissione di testo standard                       |                                       |
| CNC4_test                                       | Ingresso a mezzo di                                | Touchscreen ~                         |
| CNC5_test                                       |                                                    |                                       |
|                                                 | Handle touch as mouse events                       |                                       |
|                                                 |                                                    |                                       |
|                                                 |                                                    |                                       |

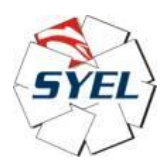

L'applicazione ad alto livello, da noi sviluppata, mette a disposizione un file "webvisu.htm".

Dobbiamo quindi far sì che Linux, su target P10L, lanci un qualunque internet-browser, ad esempio Chromium-Browser, e far sì che tale internet-browser apra (richieda), in local-host (127.0.0.1), la risorsa "webvisu.htm".

In sostanza:

su Chromium-Browser su P10L possiamo battere, sulla barra dell'URL:

http://127.0.0.1:8080/webvisu.htm

/webvisu.htm = end-point, risorsa di cui il browser fa la GET:

GET /webvisu.htm HTTP/1.1 Host: 127.0.0.1:8080 From: Chromium-Browser

Durante lo sviluppo dell'applicazione di lavoro, si può pensare di procedere in questo modo:

mettiamo, in un qualunque path del filesystem di P10L, uno script:

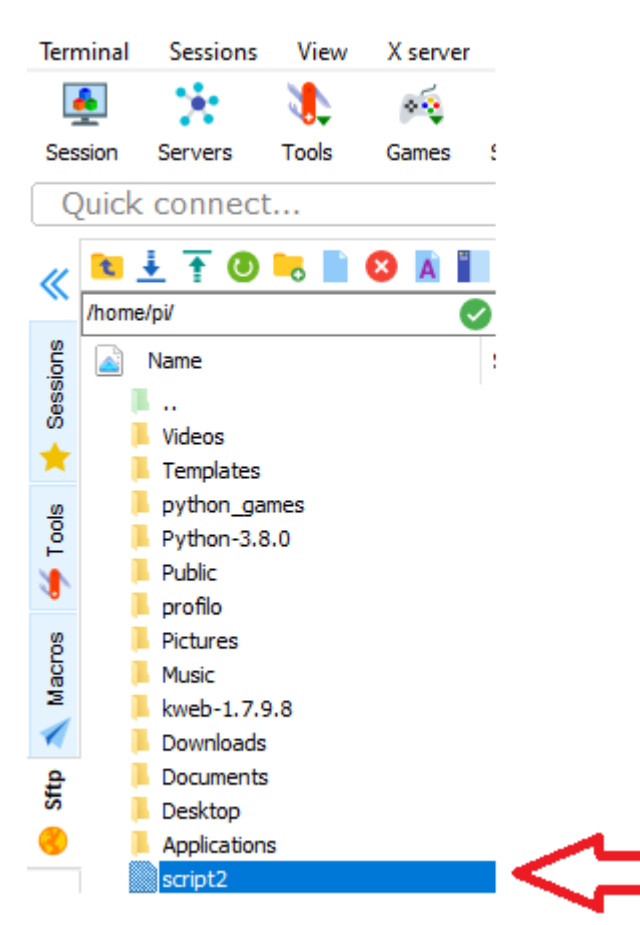

Appena avviato il P10L, lanciamo una shell (di default, sia in "/home/pi", poiché noi siamo utente "pi"), dopodichè battiamo il comando:

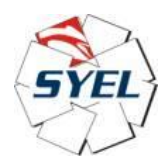

sh script2

questo è il contenuto di script2:

chromium-browser --noerrdialogs --allow-running-insecure-content --window-position=0,0 --start-maximixed --window-size=1024,600 --kiosk --incognito http://localhost:8080/webvisu.htm

Pertanto viene lanciato l'internet-browser Chromium (il quale si apre e ricopre tutto l'LCD, 1024 x 600 pixels, in modalità kiosk, ovvero full-screen e foreground, ciò la finestra di Chromium viene avanti a tutto il resto, e qualunque altra pagina/finestra/popup grafici resta sotto), passandogli tutta una serie di parametri, e in particolare gli viene passato il parametro URL:

#### http://localhost:8080/webvisu.htm

Chromium è quindi un http-client che si connette con l'http-server "localhost" (lo stesso P10L), server che ascolta sulla porta 8080, server implementato dall'applicazione di lavoro da noi sviluppata, o meglio, dal task "VISU\_TASK" (libreria "TargetVisu"):

| <b>-</b> ┦ X                                                                                                | VISU_TASK TomCat460                                                                              | u200_2_pot2_display                              |
|----------------------------------------------------------------------------------------------------|--------------------------------------------------------------------------------------------------|--------------------------------------------------|
| Task_TCP_Local_Rx (IEC-Tasks)  POU_TCP_Local_Rx  Task_TCP_Local_Tx (IEC-Tasks)                              | Visualizzazione di avvio<br>Nome del file htm                                                    | Base                                             |
| POU_TCP_Local_Tx  Task_TX_PC (IEC-Tasks)  POU_TX_PC  Task_TX_Puzzle (IEC-Tasks)  Task_TX_Puzzle (IEC-Tasks) | Frequenza di aggiornamento (ms)<br>Dimensione standard del buffer di<br>comunicazione            | Utilizza come pagina predefinita<br>200<br>50000 |
| Task_UDP (IEC-Tasks)                                                                                        | Dimensione ottimale                                                                              | <u>Visualizza visualizzazioni utilizzate</u>     |
| □ 🖓 POU_UDP2<br>□ 🕸 VISU_TASK (IEC-Tasks)                                                                   | <ul> <li>● Fisso</li> <li>○ Isotropo</li> <li>✓ Utilizza le opzioni di messa in scala</li> </ul> | O Anisotropo<br>a per le finestre di dialogo     |
| Visuelems.Visu_Prg                                                                                          | Larghezza client                                                                                 | 1024                                             |

Server che restituisce, al client Chromium, la risorsa webvisu.htm richiesta.

Il client, a questo punto, fa il parsing del file webvisu.htm, e da questo parsing viene fuori la visualizzazione grafica delle pagine dell'applicazione di lavoro:

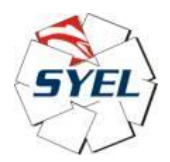

| Base              |
|-------------------|
| Dase              |
| 🖷 💾 CNC1_test     |
| CNC2_test         |
| CNC3_test         |
| CNC4_test         |
| CNC5_test         |
| CNC_error_X       |
| CNC_error_Y       |
| CNC_monitor_X     |
| CNC_monitor_Y     |
| CNC_Select        |
| 📲 Cyde1_LD        |
| - 🖶 Cyde2_LD      |
| - 🖶 Cyde3_LD      |
| - 🖶 Cyde4_LD      |
| - 🖶 Cyde5_LD      |
| Esempi_cicli_auto |

Il risultato è questo:

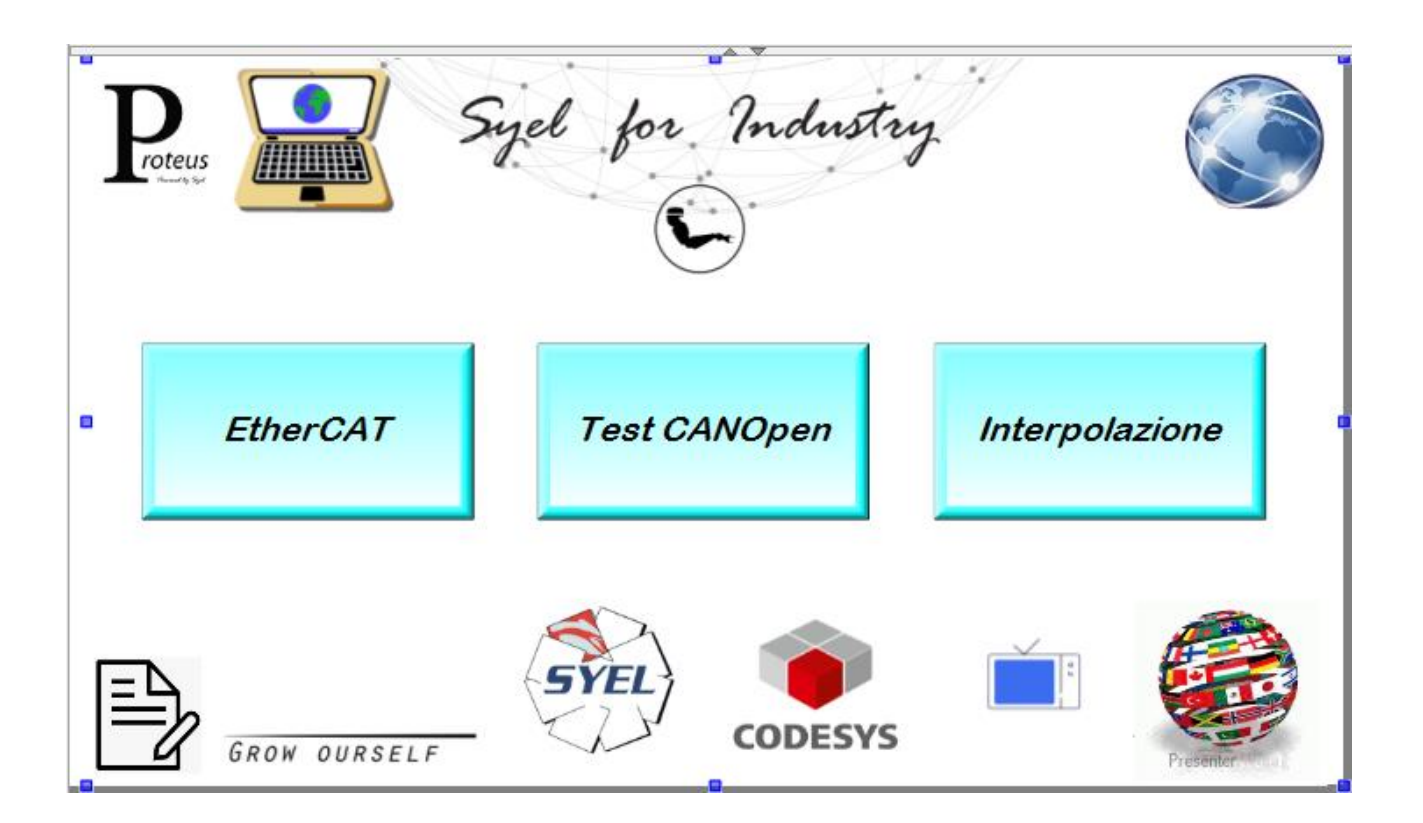

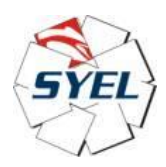

"Base" è la pagina di intro, in cui dobbiamo mettere un oggetto di tipo "Frame" delle stesse dimensioni 1024 x 600 dello schermo del P10L e delle pagine grafiche, grazie al quale possiamo indicizzare tutte le pagine del programma:

| 🗈 CNC1_test 🛛 🛃 💌 | Proprietà                                        |               |           |
|-------------------|--------------------------------------------------|---------------|-----------|
|                   | 🍸 Filtro 🔹 🔸 Ordina 🔹 🤶 Ordine 👻                 | Avanzato      |           |
| ^                 | Proprietà                                        | Valore        |           |
| 100 % 🔍 🗸         | Nome dell'elemento                               | GenElemInst_1 |           |
|                   | Tipo di elemento                                 | Frame         |           |
|                   | Tronca                                           |               |           |
|                   | Disegna bordo                                    | Nessun bordo  |           |
|                   | Tipo di graduazione                              | Anisotropo    |           |
|                   | <ul> <li>Visualizzazioni referenziate</li> </ul> |               | Configura |
|                   | <ul> <li>Posizione</li> </ul>                    |               |           |
|                   | X                                                | 13            |           |
|                   | Y                                                | -1            |           |
|                   | Larghezza                                        | 1024          |           |
|                   | Altezza                                          | 600           |           |
| one               |                                                  |               |           |
|                   | 포 Colori                                         |               |           |
|                   | ■ Rappresentazione                               |               |           |
|                   | 😑 Testi                                          |               |           |
|                   | Testo                                            |               |           |
|                   | Descrizione comandi                              |               |           |
|                   | Proprietàtesto                                   |               |           |
|                   | <ul> <li>Movimento assoluto</li> </ul>           |               |           |
|                   | ■ Movimento relativo                             |               |           |
|                   |                                                  |               |           |
|                   |                                                  |               |           |
|                   |                                                  |               |           |
| Presenter         | 🗷 Variabili a colori                             |               |           |
|                   | <ul> <li>Aspetto variabili</li> </ul>            |               |           |

| Visualizzazioni referenziate |    | Configura |
|------------------------------|----|-----------|
| IntroPage                    | 0  |           |
| TMC460_select_mode           | 1  |           |
| TMC460_Speed_control         | 2  |           |
| TMC460_GOTO                  | 3  |           |
| Miscell 1                    | 4  |           |
| SpeedMotor_Monitor           | 5  |           |
| IO_exp                       | 6  |           |
| u200                         | 7  |           |
| u200_pot1_display            | 8  |           |
| u200_pot2_display            | 9  |           |
| u200_pot3_display            | 10 |           |
| u200_pot4_display            | 11 |           |
| s4000                        | 12 |           |
| s4000_DigitalOutputs         | 13 |           |
| s4000_AnalogOutputs          | 14 |           |
| u200s_sel                    | 15 |           |
| u200_2                       | 16 |           |
| u200_2_pot1_display          | 17 |           |
| u200_2_pot2_display          | 18 |           |
| u200_2_pot3_display          | 19 |           |
| u200_2_pot4_display          | 20 |           |

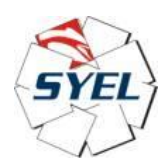

L'avvio manuale dello script "script2", da shell, può andar bene in fase di nostro sviluppo, ma quando si consegna il P10L al cliente, questo appena accende il P10L, deve vedere l'avvio automatico di Chromium-Browser, quindi dobbiamo fare in modo che tale script venga interpretato da Linux (o meglio, dal programma "sh"), in modo automatico, all'avvio del P10L.

Ci sono svariati modi, la descrizione dei quali esula dallo scopo di questo documento: ad esempio uno di questi è di scrivere la riga dello script di cui sopra dentro il file ".profile" che si trova in "/home/pi", poiché lo script ".profile" viene interpretato automaticamente appena l'utente pi effettua il login.